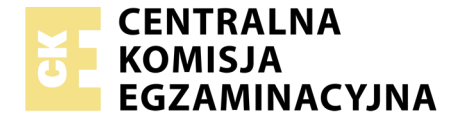

#### Nazwa kwalifikacji: **Rejestracja, obróbka i publikacja obrazu** Oznaczenie kwalifikacji: **AU.23** Numer zadania: **03** Wersja arkusza: **SG**

|                        | Wypełnia zdający |                                                          |
|------------------------|------------------|----------------------------------------------------------|
| Numer PESEL zdającego* |                  | Miejsce na naklejkę z numerem<br>PESEL i z kodem ośrodka |

Czas trwania egzaminu: 180 minut

AU.23-03-20.06-SG

# EGZAMIN POTWIERDZAJĄCY KWALIFIKACJE W ZAWODZIE

| Rok 2020 |          |
|----------|----------|
| CZĘŚĆ PR | AKTYCZNA |

PODSTAWA PROGRAMOWA 2017

### Instrukcja dla zdającego

- 1. Na pierwszej stronie arkusza egzaminacyjnego wpisz w oznaczonym miejscu swój numer PESEL i naklej naklejkę z numerem PESEL i z kodem ośrodka.
- 2. Na KARCIE OCENY w oznaczonym miejscu przyklej naklejkę z numerem PESEL oraz wpisz:
  - swój numer PESEL\*,
  - oznaczenie kwalifikacji,
  - numer zadania,
  - numer stanowiska.
- 3. Sprawdź, czy arkusz egzaminacyjny zawiera 4 strony i nie zawiera błędów. Ewentualny brak stron lub inne usterki zgłoś przez podniesienie ręki przewodniczącemu zespołu nadzorującego.
- 4. Zapoznaj się z treścią zadania oraz stanowiskiem egzaminacyjnym. Masz na to 10 minut. Czas ten nie jest wliczany do czasu trwania egzaminu.
- 5. Czas rozpoczęcia i zakończenia pracy zapisze w widocznym miejscu przewodniczący zespołu nadzorującego.
- 6. Wykonaj samodzielnie zadanie egzaminacyjne. Przestrzegaj zasad bezpieczeństwa i organizacji pracy.
- 7. Po zakończeniu wykonania zadania pozostaw arkusz egzaminacyjny z rezultatami oraz KARTĘ OCENY na swoim stanowisku lub w miejscu wskazanym przez przewodniczącego zespołu nadzorującego.
- 8. Po uzyskaniu zgody zespołu nadzorującego możesz opuścić salę/miejsce przeprowadzania egzaminu.

#### Powodzenia!

\* w przypadku braku numeru PESEL – seria i numer paszportu lub innego dokumentu potwierdzającego tożsamość

## Zadanie egzaminacyjne

Opracuj projekt makiety według załączonego wzoru (rysunek 1). W tym celu sfotografuj w atelier opakowanie z pigmentem do farb na białym lub szarym tle, zastosuj zasady kompozycji centralnej, kadr pionowy, równomierne oświetlenie, perspektywę fotografowania i ustawienie przedmiotu zgodne ze wzorem. Zarejestruj obraz w formacie JPEG z najwyższą jakością.

Na pulpicie komputera utwórz folder o nazwie *PESEL* (*PESEL* to Twój numer PESEL). Do folderu przenieś zdjęcie, które wybrałeś do dalszej obróbki i nadaj mu nazwę *PIGMENT\_PESEL* bez poddawania jakiejkolwiek obróbce cyfrowej.

Wykorzystując kopię pliku *PIGMENT\_PESEL.jpg* dokonaj separacji pigmentu z tła i umieść go na osobnej warstwie o nazwie *SELEKCJA*. Utwórz nową warstwę o nazwie *ZMIANA KOLORU* i zmień barwę przedmiotu na kolor purpurowy. Plik zapisz w folderze *PESEL* pod nazwą *SELEKCJA\_PESEL* w formacie PSD, w trybie koloru RGB, w rozdzielczości 300 ppi z zachowaniem warstw.

Wykorzystując obraz wyselekcjonowanego pigmentu z pliku *SELEKCJA\_PESEL.psd* oraz rysunek 1 wykonaj makietę i zapisz ją w pliku *MAKIETA\_PESEL.psd* z zachowaniem warstw oraz w wersji do wydruku w pliku *MAKIETA\_PESEL.jpg*.

Wykonaj projekt makiety zgodnie z wytycznymi oraz rysunkiem 1.

Wytyczne do wykonania makiety:

Parametry zapisu makiety:

- Szerokość: 265 mm, wysokość: 180 mm,
- tryb koloru: RGB,
- rozdzielczość: 300 ppi,
- format zapisu: PSD z zachowaniem warstw
- tło:
  - wypełnienie za pomocą warstwy dopasowania Gradient
  - gradient lustrzany o składowych RGB (255, 255, 255) i RGB (90, 90, 90)
- ramka wewnętrzna:
  - szerokość: 20 pikseli,
  - wypełnienie za pomocą warstwy dopasowania Gradient,
  - gradient liniowy o barwach widma światła białego
- pigment w kolorze purpurowym z pliku *SELEKCJA\_PESEL.psd* zeskalowany z zachowaniem proporcji do wysokości 8 cm
- wykonanie pięciu kopii pigmentów i przeskalowanie z zachowaniem proporcji do wysokości:
  - pigmenty w pierwszym planie: 8 cm,
  - pigmenty w drugim planie: 7,5 cm
- dokonanie zmiany koloru powielonych pigmentów z zachowaniem widoczności szczegółów i rozmieszczenie zgodnie ze wzorem makiety:
  - pigmenty w pierwszym planie 4 cm od dolnej krawędzi makiety w układzie od lewej: purpurowy, niebieski, żółty,
  - pigmenty w drugim planie 5 cm od dolnej krawędzi makiety w układzie od lewej: niebieskozielony, zielony, czerwony
- do pigmentów dodano cień o dowolnych parametrach

- czarny prostokąt:
  - wymiary: szerokość 245 mm, wysokość: 20 mm,
  - dolna krawędź prostokąta oddalona o 1,5 cm od dolnej krawędzi makiety,
  - kolor: RGB (0, 0, 0),
  - dodany styl warstwy blask zewnętrzny o dowolnych parametrach
- próbki kolorów na czarnym prostokącie:
  - dodane za pomocą narzędzia kształt własny w formie 6-ciu ramek o kształcie kleksa,
  - kolejność kolorów próbek od lewej:
    - o RGB (255, 0, 255), RGB (0, 255, 255), RGB (0, 0, 255),
    - o RGB (0, 255, 0), RGB (255, 255, 0), RGB (255, 0, 0),
    - próbki o kształcie kleksa równomiernie rozmieszczone względem siebie.

Parametry tekstów umieszczonych na makiecie zgodnie z rysunkiem 1.

- PIGMENTY DO TERMICZNYCH FARB LASERUNKOWYCH:
  - krój pisma Calibri Bold o wielkości 40 pkt w kolorze RGB (255, 255, 0),
  - dodany styl warstwy cień o dowolnych ustawieniach,
  - tekst wyśrodkowany
- www.termopigmenty.eu:
  - krój pisma Calibri Bold o wielkości 18 pkt, kolor RGB (255, 255, 0),
  - dodany styl warstwy cień o dowolnych ustawieniach,
  - tekst wyśrodkowany
- *PRÓBNIK KOLORÓW* poniżej czarnego prostokąta:
  - krój pisma Calibri Bold o wielkości 18 pkt, kolor RGB (0, 0, 0)
- PESEL:
  - Calibri Regular o wielkości 18 pkt, kolor RGB (0, 0, 0)

Projekt makiety o rozmiarze 265 mm x 180 mm zapisz w folderze *PESEL* w pliku *MAKIETA\_PESEL.psd* w trybie koloru RGB z zachowaniem warstw.

Makietę w wersji do wydruku o rozmiarze 265 mm x 180 mm rozmieść symetrycznie w dokumencie o wielkości A4 i zapisz w trybie koloru CMYK w folderze *PESEL* w pliku *MAKIETA\_PESEL.jpg*.

Folder PESEL nagraj na płytę CD, sprawdź poprawność nagrania, płytę opisz swoim numerem PESEL.

Wydrukuj makietę z pliku *MAKIETA\_*PESEL*.jpg* z jakością fotograficzną ze stanowiska podłączonego do drukarki (wykorzystując płytę CD). Dopuszczalna jest jedna korekta wydruku.

### Czas przeznaczony na wykonanie zadania wynosi 180 minut. Ocenie podlegać będzie 5 rezultatów:

- fotografia produktu w pliku *PIGMENT\_PESEL.jpg*,
- edycja fotografii w pliku SELEKCJA\_PESEL.psd,
- tworzenie obiektów oraz typografii w pliku MAKIETA\_PESEL.psd,
- obróbka obrazu w pliku MAKIETA\_PESEL.psd,
- wydruk z pliku *MAKIETA\_PESEL.jpg*.

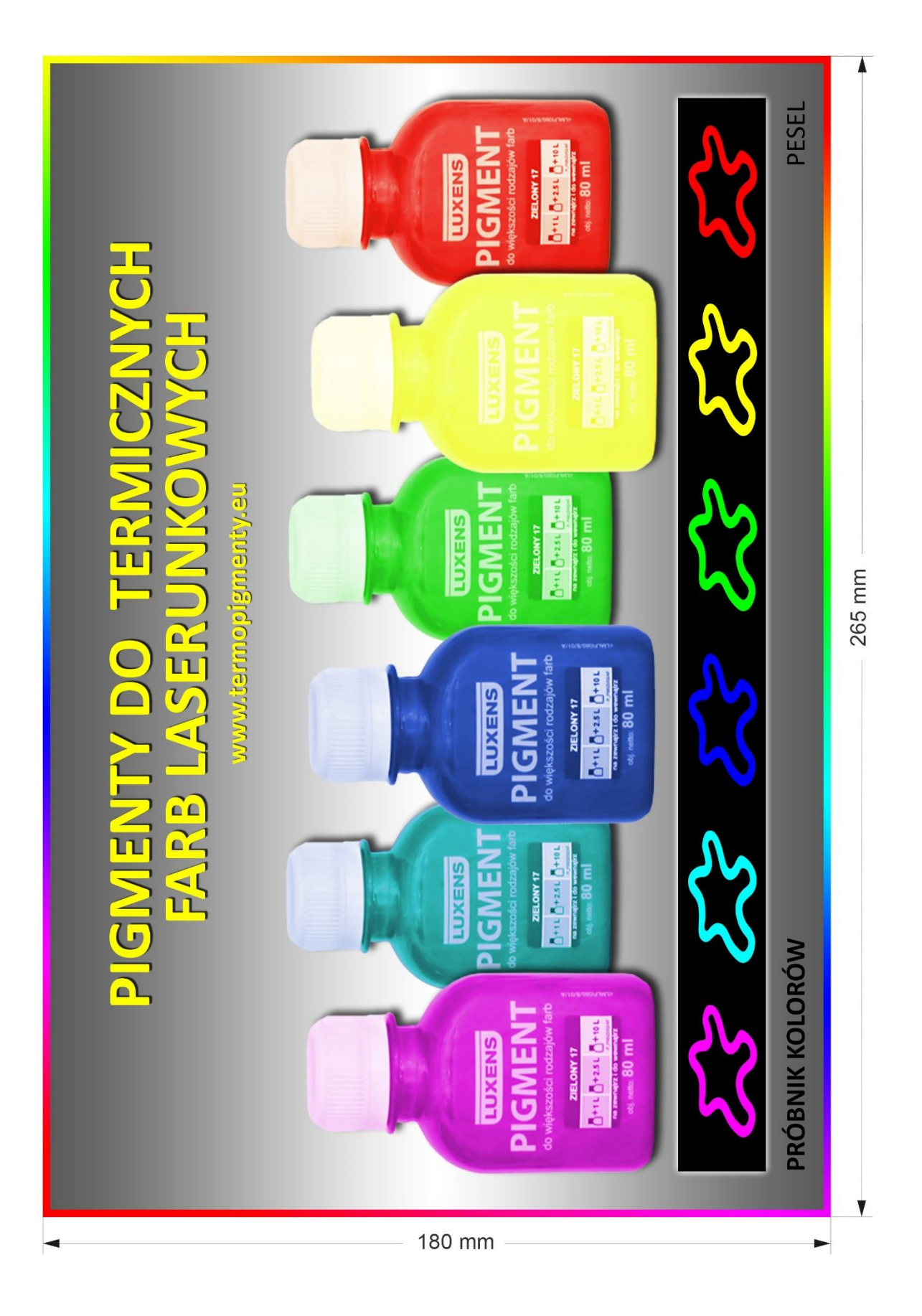

Rysunek 1. Makieta

| Wypełnia zdający                                                                                                    |                                     |  |  |
|----------------------------------------------------------------------------------------------------|-------------------------------------|--|--|
| Do arkusza egzaminacyjnego dołączam wydruki w liczbie: kartek – czystopisu i kartek –                                                      |                                     |  |  |
| brudnopisu oraz płytę CD opisaną numerem PESEL                                                                                             | , której jakość                     |  |  |
| nagrania została przeze mnie sprawdzona.                                                                                                   |                                     |  |  |
|                                                                                                    |                                     |  |  |
| Wypełnia Przewodniczący ZN                                                                                                    |                                     |  |  |
| Potwierdzam, że do arkusza egzaminacyjnego dołączone są wydruki w liczbie kartek łącznie oraz<br>płyta CD opisana numerem PESEL zdającego. |                                     |  |  |
|                                                                                                    | Czytelny podpis Przewodniczącego ZN |  |  |